## Why should I use this report?

This report will help you:

- Identify student needs by Performance Level and Scale Score
- Target groups of students
- Analyze students by MEAP Performance Level

## How to navigate DDA to produce this report

- 1. Open DDA and click on the MEAP tab.
- 2. Click on the year you wish to analyze at the top of the screen.
- 3. Under Select Analysis
  - a. click on Student Details
- 4. Under MEAP Selections
  - a) select the Testing Grade
  - b) select your School
  - c) select a Subject area
- 5. In the Student Details chart
  - a) Double click on the SS (Scale Score) column

| 🔆 📿 Clear 🛛 🚱 Back 📀 Forward 📄                            | 🔒 Lock 🗃 Unlock   🏦 Search 💥 Add | Bookmark 🗹 | Current Se | elections 🛛 🗧       | 🚽 Print 🛛 Repor | ts 🕶 🛛    | <b>0</b> 🕅   | ? 😋 📮 |  |  |  |  |
|-----------------------------------------------------------|----------------------------------|------------|------------|---------------------|-----------------|-----------|--------------|-------|--|--|--|--|
| Home O Demographics O MEAP ELPA O Ed Performance O How To |                                  |            |            |                     |                 |           |              |       |  |  |  |  |
| 200                                                       |                                  |            |            | 2005-2006 2006-2007 |                 |           |              |       |  |  |  |  |
| 200                                                       | <b>N_101</b> 2003-2004 2004-2005 |            |            |                     |                 | 2000-2007 |              |       |  |  |  |  |
| Standard Selections 2006-2007 Math Student Details        |                                  |            |            |                     |                 |           |              |       |  |  |  |  |
| SchoolName 🖸 🔍                                            | Student Num LastName FirstName   | Gr 💿 Ge    | Ethnicity  | Year                | Subject 📀       | RS        | PL           | SS 🛆  |  |  |  |  |
| Student Name 🖸 🛛 💿                                        |                                  | 7 F        | Black      | 2006-2007           | Math            | 16        | 4            | 675 🔼 |  |  |  |  |
| UIC Number 😐 💿                                            | Student                          | 7 M        | White      | 2006-2007           | Math            | 17        | - 4          | 675   |  |  |  |  |
| Local Student 🖻 🔹                                         | otadent                          | 7 M        | Black      | 2006-2007           | Math            | 16        | - 4          | 675   |  |  |  |  |
| Grade Level                                               | numbers and                      | 7 M        | Black      | 2006-2007           | Math            | 16        | 4            | 675   |  |  |  |  |
| Ethnicity 2                                               | inumbers and                     | 7 F        | Hispanic   | 2006-2007           | Math            | 17        | 4            | 675 💻 |  |  |  |  |
| Gender 🗳                                                  |                                  | 7 M        | Black      | 2006-2007           | Math            | 17        | 4            | 675   |  |  |  |  |
| MealStatus 🗳                                              | student names                    | 7 M        | Black      | 2006-2007           | Math            | 17        | 4            | 675   |  |  |  |  |
| Program Eligi 🖂                                           | -                                | 7 F        | Black      | 2006-2007           | Math            | 16        | 4            | 675   |  |  |  |  |
| PrimaryDisability                                         | are covered for                  | 7 F        | Black      | 2006-2007           | Math            | 16        | 4            | 675   |  |  |  |  |
|                                                           |                                  | 7 F        | Black      | 2006-2007           | Math            | 16        | 4            | 675   |  |  |  |  |
| Enrol Status                                              |                                  | 7 F        | Black      | 2006-2007           | Math            | 16        | 4            | 675   |  |  |  |  |
| SRSD Count D                                              | privacy.                         | 7 F        | Black      | 2006-2007           | Math            | 16        | 4            | 675   |  |  |  |  |
|                                                           | -                                | 7 F        | White      | 2006-2007           | Math            | 17        | 4            | 675   |  |  |  |  |
| MEAP Selections                                           | -                                | 7 F        | Black      | 2006-2007           | Math            | 17        | 4            | 675   |  |  |  |  |
| School 🗵 💿                                                | -                                | 7 F        | Black      | 2006-2007           | Math            | 17        | 3            | 676   |  |  |  |  |
| Cycle 🖸 Fall                                              | -                                | 7 M        | Black      | 2006-2007           | Math            | 17        | 3            | 676   |  |  |  |  |
| Testing Grade 🗳 7                                         | -                                | 7 M        | Black      | 2006-2007           | Math            | 17        | 3            | 676   |  |  |  |  |
| Subject 🖸 Math                                            | -                                | 7 F        | Black      | 2006-2007           | Math            | 17        | 3            | 676   |  |  |  |  |
| Strand 🖸 💿                                                | -                                | 7 F        | Black      | 2006-2007           | Math            | 17        | 3            | 676   |  |  |  |  |
| Prof Level 🛛 💿                                            | -                                | 7 M        | Black      | 2006-2007           | Math            | 17        | 3            | 676   |  |  |  |  |
| Scale Score 🗳 💿                                           | -                                | 7 F        | BIACK      | 2006-2007           | Math            | 17        | 3            | 676   |  |  |  |  |
| Feeder School                                             | -                                | 7 M        | BIACK      | 2006-2007           | Math            | 17        | 3            | 676   |  |  |  |  |
| Select Analysis                                           | -                                | 7 M        | White      | 2006-2007           | Math            | 17        | 3            | 675   |  |  |  |  |
| Performance Levels                                        | -                                | 7 19       | Twhice     | 2006-2007           | math            | 17        | <del>ک</del> | 702   |  |  |  |  |
| Performance Levels Grouned                                | Average                          |            |            |                     |                 | 02        | ###;         | 70Z 📉 |  |  |  |  |

## MEAP Student Details Report

(sorted by Scale Score) District Data Analyzer

http://dda.kresanet.org/dda

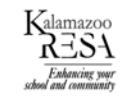

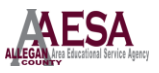

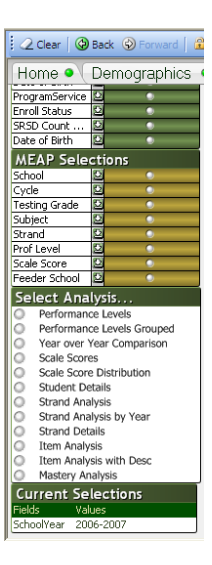

At this point, the report should show you a list of your students sorted by Performance Level and Scale Score in the subject area of your choice. You can identify groups of students that scored very close to the cut-off score. You can **Hold** this group of students and then change over to the Item Analysis report (in Select Analysis area) to see which GLCE's these students are weakest in. You could then offer enrichment or remediation as needed.

| 2 Clear   🚱 Back 📀 Forward   🕯 | 🖥 Lock 🗃 Unlock   🏦 Search 💥 Add B | ookmark 🗹      | Current S | elections   🖯 | 🕯 Print 🖾 Repo | orts 🕶 🛛 | 0) k? C   | •       |
|--------------------------------|------------------------------------|----------------|-----------|---------------|----------------|----------|-----------|---------|
| Iome 💁 Demographics 🧕          | MEAP NWEA S ELPA S                 | Ed Perforr     | nance     | How T         | 0              |          |           |         |
| tandard Selections             | 2006-2007 Math Student Deta        | ils            |           |               |                |          | 旦 )       | (L PD 🛙 |
| noolName 🖾 💿                   | Student Num LastName FirstName     | Gr 💿 🛛 Ge      | Ethnicity | Year          | Subject (      | RS       | PL        | SS 🛆    |
| udent Name 😫 💿                 |                                    | 7 F            | White     | 2006-2007     | Math           | 29       | 3         | 699     |
| C Number 🖻 💿                   | Student                            | 7 F            | White     | 2006-2007     | Math           | 29       | 3         | 699     |
| cal Student 🖻 💿                | Judent                             | 7 F            | White     | 2006-2007     | Math           | 29       | 3         | 699     |
| ade Level ڬ 💿                  |                                    | 7 M            | White     | 2006-2007     | Math           | 29       | 3         | 699     |
| nnicity 😐 💿                    | numbers and                        | 7 M            | White     | 2006-2007     | Math           | 29       | 3         | 699     |
| nder 🗵 💿                       |                                    | 7 F            | White     | 2006-2007     | Math           | 29       | 3         | 699     |
| alStatus 🕒 💿                   | student names                      | 7 F            | Hispanic  | 2006-2007     | Math           | 29       | 3         | 699     |
| gram Eligi 🖻 💿                 | Student numes                      | 7 F            | Black     | 2006-2007     | Math           | 29       | 3         | 699     |
| naryDisability 😫 🛛 💿           | and actioned for                   | 7 F            | White     | 2006-2007     | Math           | 29       | 3         | 699     |
| gramService 😫 📀                | are covered for                    | 7 F            | White     | 2006-2007     | Math           | 29       | 3         | 699     |
| oll Status 🛛 🔍                 |                                    | 7 M            | Black     | 2006-2007     | Math           | 29       | 3         | 699     |
| 5D Count 🖻 🔹 💿                 | privacy                            | 7 F            | Black     | 2006-2007     | Math           | 29       | 3         | 699     |
| e of Birth 🗳 💿                 | privacy.                           | 7 F            | White     | 2006-2007     | Math           | 30       | 2         | 700     |
| FAP Selections                 |                                    | 7 F            | White     | 2006-2007     | Math           | 30       | 2         | 700     |
|                                |                                    | 7 M            | White     | 2006-2007     | Math           | 30       | 2         | 700     |
| le D Fall                      |                                    | 7 M            | White     | 2006-2007     | Math           | 30       | 2         | 700     |
| ting Grade 🖸 7                 |                                    | 7 F            | Black     | 2006-2007     | Math           | 30       | 2         | 700     |
| iect 🖸 Math                    |                                    | 7 F            | Black     | 2006-2007     | Math           | 29       | 2         | 700     |
| and D O                        |                                    | 7 M            | Black     | 2006-2007     | Math           | 29       | 2         | 700     |
|                                |                                    | 7 F            | White     | 2006-2007     | Math           | 29       | 2         | 700     |
|                                |                                    | 7 M            | Hispanic  | 2006-2007     | Math           | 30       | 2         | 700     |
| der School                     |                                    | 7 M            | Black     | 2006-2007     | Math           | 29       | 2         | 700     |
|                                |                                    | 7 F            | Black     | 2006-2007     | Math           | 30       | 2         | 700     |
| elect Analysis                 | -                                  | 7 F            | Hispanic  | 2006-2007     | Math           | 29       | 2         | 700     |
| Performance Levels             | Average                            |                |           |               |                | 63       | 2.0108514 | 714     |
| Performance Levels Grouped     |                                    |                |           |               |                |          |           |         |
| Year over Year Comparison      |                                    |                | _         |               |                |          |           |         |
| Scale Scores                   | Total Number of Records Da         | ta fresh since |           |               | tudonto        |          | Delesse   | Chudon  |
| Scale Score Distribution       | 2395 1/29/                         | 2008 7:17:04 / | AM        | Hold a        | nuuents        | / 🗳      | rielease  | Studen  |
| Student Details                |                                    |                | _         |               |                |          |           |         |

## **Examples of Guiding Questions to use with the Student Details Report:**

- How many students are within 5 Scale Score points above and/or below the cut-off score?
- Do these students share common characteristics?
  - Sub-group (socio-economic, minority, disabilities, ESL, male-female)
  - o Intervention, strategy or program
- Have the students missed the same items on the test?
- Are the students having difficulty with common GLCEs?
- Are there strategies that could impact this group's performance?